## **Support team India**

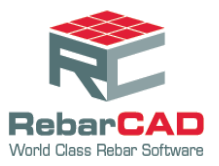

## To configure a repx file

- 1. Save the customized repx file to a desired location.
- 2. Go to RebarCAD > Configuration Centre > Configure Schedule Settings.

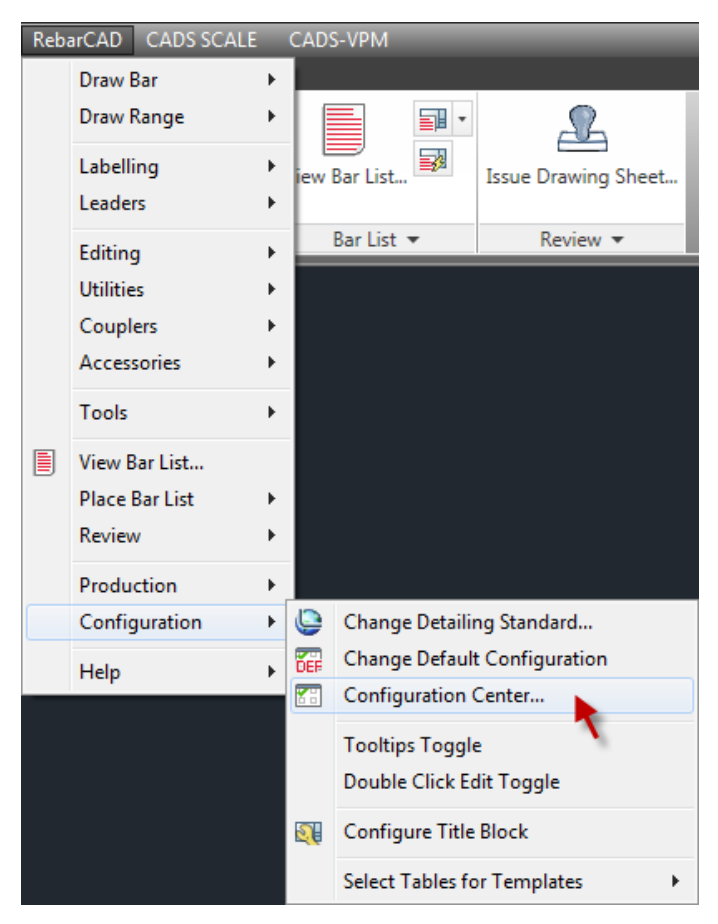

| RebarCAD - Configuration Centre   |                                                                     |                                |
|-----------------------------------|---------------------------------------------------------------------|--------------------------------|
| Bor <sup>n</sup><br>Configuration | Label<br>Configuration –<br>Configuration –                         | Configure                      |
| Range<br>Configuration            | Couplers<br>Configuration,                                          | Miscellaneous<br>Configuration |
| Support<br>Files                  | Clabal/Ceneral<br>Configuration<br>Ford Pinewalth<br>Bare BarColour | Change<br>Configuration        |
|                                   | Close                                                               |                                |

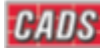

## **Support team India**

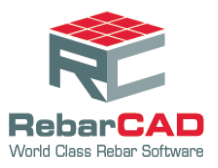

- 3. Choose the Reports tab
- •••• button under Bar Schedule report format to browse to the saved 4. Choose the location and choose the repx file.
- 5. Click **Apply** and then click **Close**.

| 📚 RebarCAD - Configure Settings                                                                                                    |
|----------------------------------------------------------------------------------------------------|
| <b>Configure Settings</b><br>Choose your preferred product settings including your revision management preferences, preferred schedule format, units formatting, production system settings, and the design and contents of your printed reports. These settings can be saved in a configuration file which can be shared between several computers to maintain consistent standards. |
| General Schedule Issuing & Revision Localisation Release & Ordering Reports Estimate Bar schedule report format                                                                                                    |
| Template C:\ProgramData\CADS\AutoCAD 2011\CAD  Customise                                                                                                    |
| Weight report format                                                                                                    |
| I emplate Weight Report by All Scheduled Bars Customite                                                                                                    |
| Weight summary format                                                                                                    |
| Template Weight Summary by Type/Size  Customise                                                                                                    |
| Save Apply X Close 🦃 Help                                                                                                    |

Now the BBS report will be generated as required.